## **Skifte IP i SmartNet for Leica system 1200**

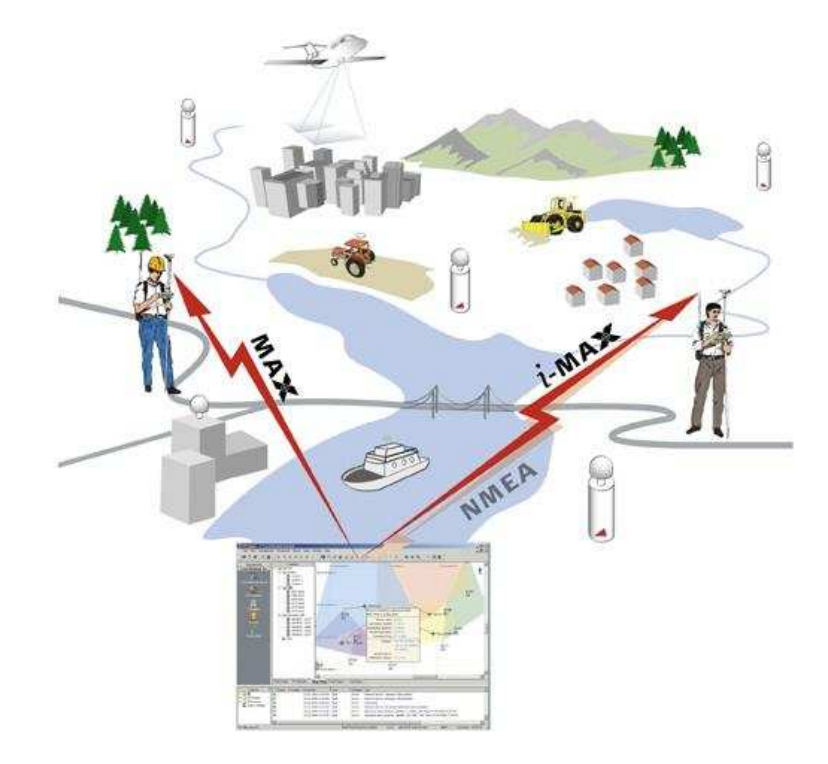

| Skifte IP i oppsett: SmartNet-Max (Nettverkskorr.) | Side 1 |
|----------------------------------------------------|--------|
| Skifte IP i oppsett: SmartNet-RTK (nærmeste base)  | Side 3 |

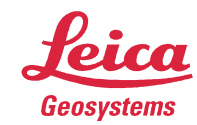

- when it has to be **right** 

## Skifte IP i Oppsett: SmartNet-Max (Nettverkskorr.)

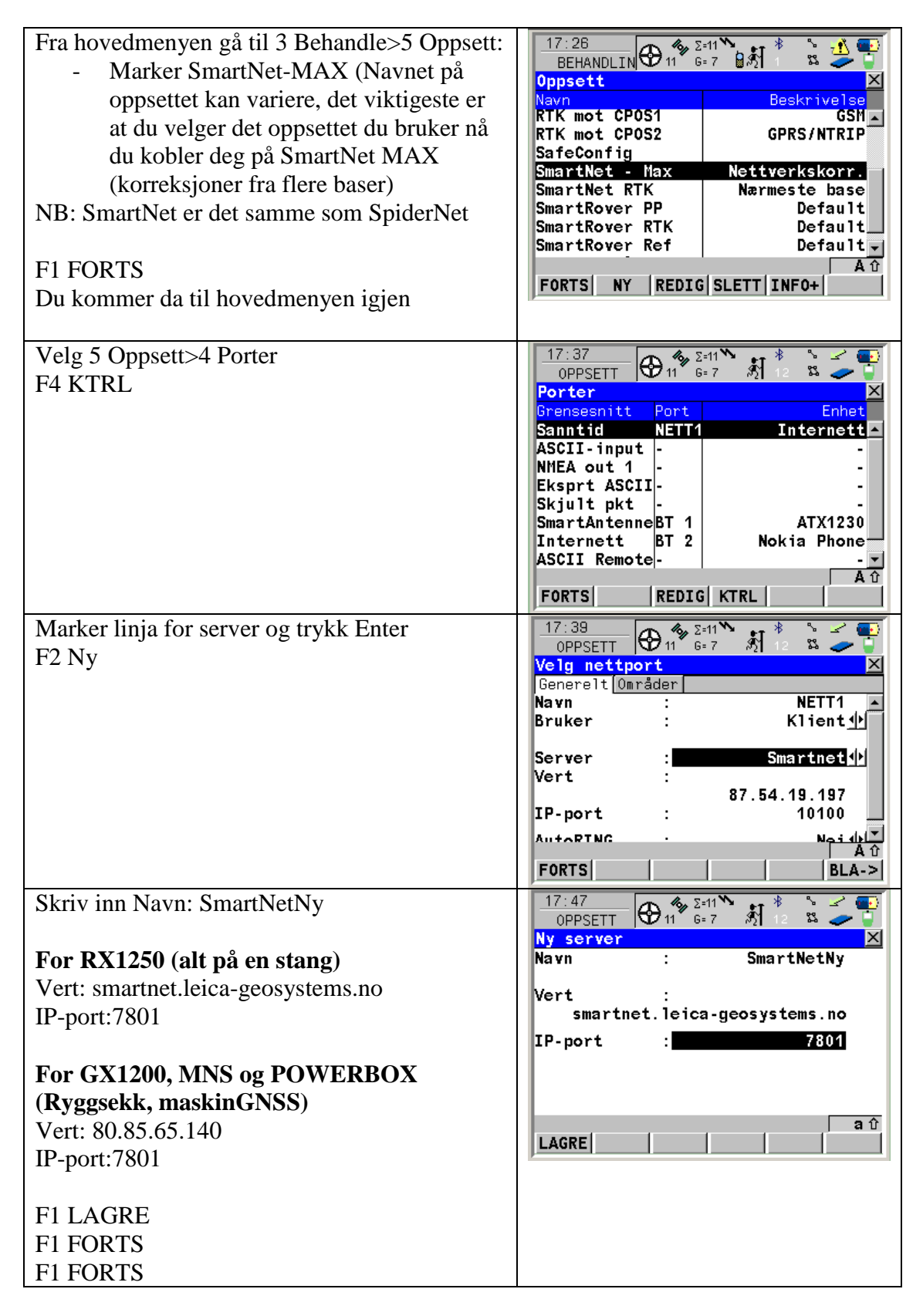

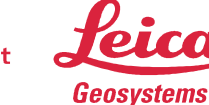

- when it has to be **right** 

| F3 REDIG                                                                                                    | 17:37<br>OPPSETT   11   2:11   *   *   *   *   *   *   *   *   *   *   *   *   *   *   *   *   *   *   *   *   *   *   *   *   *   *   *   *   *   *   *   *   *   *   *   *   *   *   *   *   *   *   *   *   *   *   *   *   *   *   *   *   *   *   *   *   *   *   *   *   *   *   *   *   *   *   *   *   *   *   *   *   *   *   *   *   *   *   *   *   *   *   *   *   *   *   *   *   *   *   *   *   *   *   *   *   *   *   *   *   *   *   *   *   *   *   *   *   *   *   *   *   *   *   *                                                                                                    |  |
|----------------------------------------------------------------------------------------------------|----------------------------------------------------------------------------------------------------|--|
| Ingen endringer<br>F2 ROVER                                                                                              | $\begin{array}{c c} 17:56 \\ \hline \ OPPSETT \\ \hline \ OPPSETT \\ \hline \ OPPSETT \\ \hline \ \ Sanntid \\ \hline \ Sanntid \\ \hline \ \ Sanntid \\ \hline \ \ \ \ \ \ \ \ \ \ \ \ \ \ \ \ \ \$                                                                                                    |  |
|                                                                                                    | Port : Nett 1 1<br>Enhet : Internett<br>ID-addresse:                                                                                                    |  |
|                                                                                                    | Ref.sensor : Ukjent ()<br>Ref.antenne: ADVNULLANTENNA ()<br>FORTS ROVER SØKE ENHET                                                                                                    |  |
| Ingen endringer<br>F BLA->                                                                                               | 17:57   Image: Second second second |  |
|                                                                                                    | Ref.nettverk :MAX Image: MAX Image: MAX Image: MaximumSend brukerID:Nei Image: MaximumBruker ID 1 :00019Bruker ID 2 :00019                                                                                                    |  |
|                                                                                                    | FORTS GGA BLA->                                                                                                    |  |
| BrukerID og passord skal ikke forandres.<br>Trykk F5 KILDE<br>Du får opp en liste med tilgjengelige<br>tilkoblingspunkt. | 18:48   OPPSETT   Image: Second second sec               |  |
| Velg: MAX_RTCM3<br>F1 FORTS til du komer til hovedmenyen.                                                                | BrukerID: leica<br>(forts):<br>Passord: *                                                                                                    |  |
|                                                                                                    | Kobl.pkt: MAX_RTCM3                                                                                                    |  |
|                                                                                                    | FORTS   KILDE BLA->                                                                                                    |  |

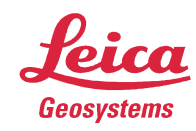

- when it has to be **right** 

## Skifte IP i oppsett: SmartNet-RTK (nærmeste base)

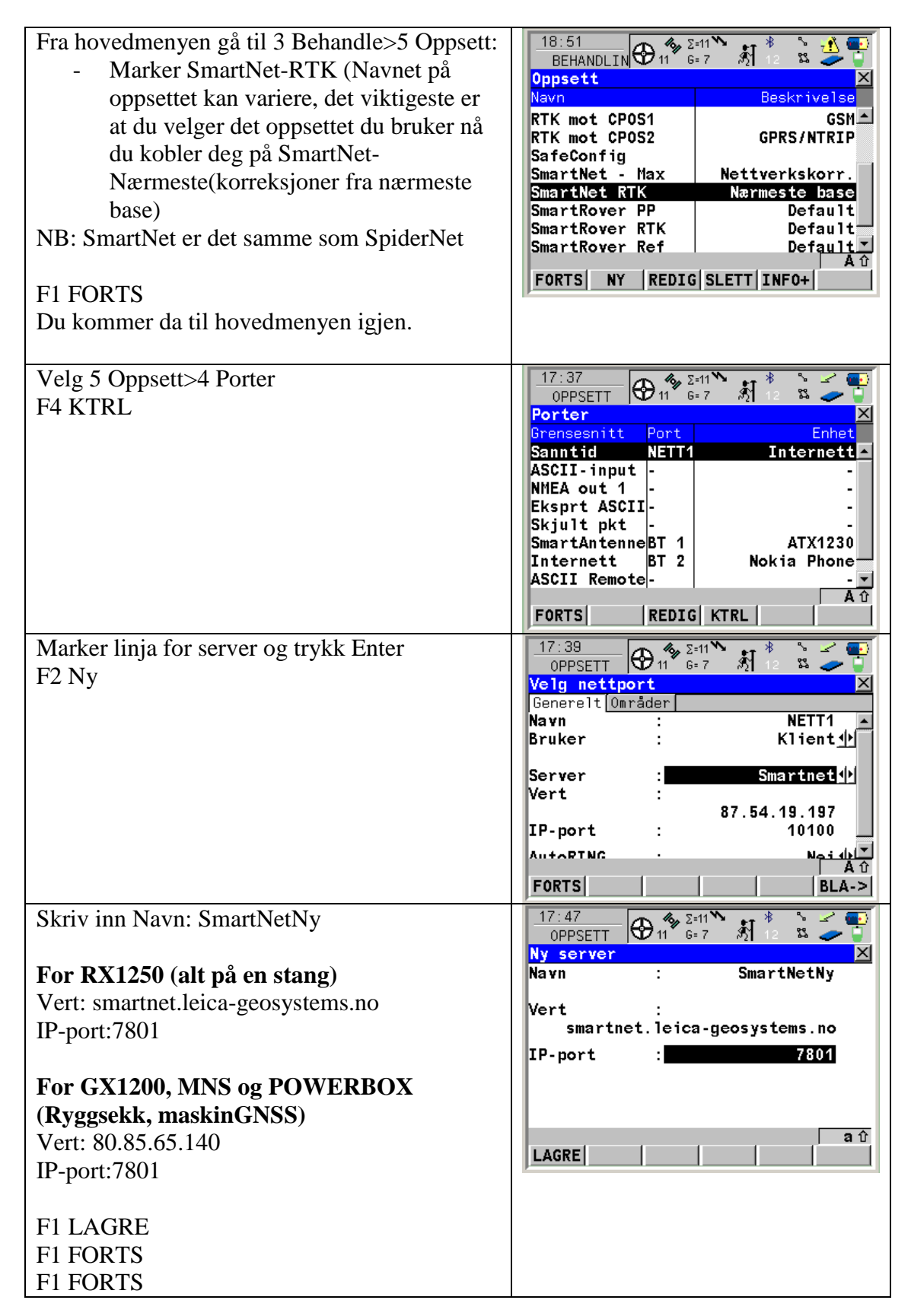

Leica Geosystems AS Supporttelefon: +47 22 88 60 80 Epost: support@leica-geosystems.no www.leica-geosystems.no Side 4av 5

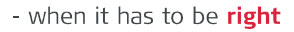

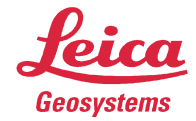

| F3 REDIG                                                                                                    | 17:37<br>OPPSETT   Image: Sector of the sector of the secto |
|----------------------------------------------------------------------------------------------------|----------------------------------------------------------------------------------------------------|
| Velg Dataformat: RTCMv3.1<br>F2 ROVER                                                                                                    | 17:56<br>OPPSETT   11   2:11   12   15   12   15   12   15   15   15   16   16   16   17   16   16   16   16   16   16   16   16   16   16   16   16   16   16   16   16   16   16   16   16   16   16   16   16   16   16   16   16   16   16   16   16   16   16   16   16   16   16   16   16   16   16   16   16   16   16   16   16   16   16   16   16   16   16   16   16   16   16   16   16   16   16   16   16   16   16   16   16   16   16   16   16   16   16   16   16   16   16   16   16   16   16   16   16   16   16   16   16   16   16   16   16   16   16   16   16   16 </td                                                                                                    |
| Ingen endringer<br>F BLA->                                                                                                    | 19:03   2:0   *   *   *   *   *   *   *   *   *   *   *   *   *   *   *   *   *   *   *   *   *   *   *   *   *   *   *   *   *   *   *   *   *   *   *   *   *   *   *   *   *   *   *   *   *   *   *   *   *   *   *   *   *   *   *   *   *   *   *   *   *   *   *   *   *   *   *   *   *   *   *   *   *   *   *   *   *   *   *   *   *   *   *   *   *   *   *   *   *   *   *   *   *   *   *   *   *   *   *   *   *   *   *   *   *   *   *   *   *   *   *   *   *   *   *   *   * </td                                                                                                    |
| BrukerID og passord skal ikke forandres.<br>Trykk F5 KILDE<br>Du får opp en liste med tilgjengelige<br>tilkoblingspunkt.<br>Velg: NERMESTE_RTCM3<br>F1 FORTS<br>F6 BLA-> Til RTCM valg | 19:12   13   2:0   13   3:0   12   13   13   13   13   13   13   13   13   13   13   13   13   13   13   13   13   13   13   13   13   14   14   14   14   14   14   14   14   14   14   14   14   14   14   14   14   14   14   14   14   14   14   14   14   14   14   14   14   14   14   14   14   14   14   14   14   14   14   14   14   14   14   14   14   14   14   14   14   14   14   14   14   14   14   14   14   14   14   14   14   14   14   14   14   14   14   14   14   14   14   14   14   14   14   14   14   14   14   14   14   14   14   14   14   14   14                                                                                                    |
| Use Auto CordSys: Nei<br>Vis Infobeskj: Vis og logg<br>F1 FORTS til du kommer til hovedmenyen.                                                                                         | 17:45 17:45 11 17:45 17:10 17:10 <td< td=""></td<>                                                                                                    |

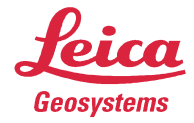